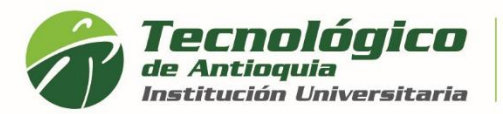

## **Expedir certificados Académicos**

- 1. Se recomienda ingresar al navegador de Google Chrome en el siguiente link: <u>https://campus.tdea.edu.co/.</u> Se puede usar otro tipo de navegadores.
- 2. Debe ingresar el usuario y contraseña autorizada desde el momento de la admisión. Si no lo recuerda dar clic en "Recuperar Contraseña".

|   | (A) | Tecnológico               |           |        | $\searrow$ |          | ▶             |  |
|---|-----|---------------------------|-----------|--------|------------|----------|---------------|--|
| × |     | Institución Universitaria | erar alle | INICIO | BUZÓN      | CONTACTO | INSCRIPCIONES |  |
|   |     |                           |           |        |            |          |               |  |

| Usuario              |  |
|----------------------|--|
| Contraseña           |  |
| Ingresar             |  |
| Recuperar contraseña |  |

3. Al ingresar visualizará la interfaz del sistema académico CAMPUS. Debe ingresar por el Menú Servicios / Financiero / Servicios Financieros

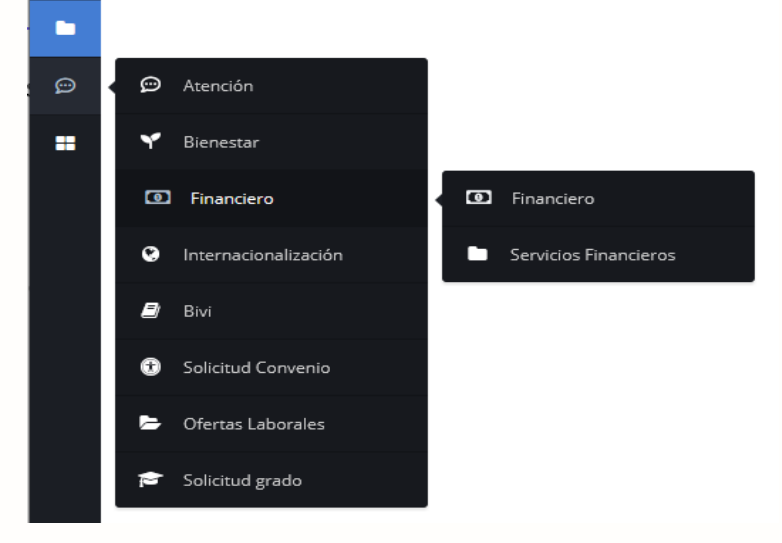

4. En el campo Servicios, debe seleccionar el certificado de interés, estos documentos no tienen costo por lo cual tiene valor en \$0, seleccione el programa en el que desea conocer la información, y luego oprima el botón Liquidar.

| Servicios Financieros          |          |
|--------------------------------|----------|
| Servicio                       |          |
| 05. HISTORIAL ACADÉMICO        | ~        |
| Valor                          |          |
| 0.0                            |          |
| Programa                       |          |
| MAESTRÍA EN EDUCACIÓN (2021-2) | ~        |
|                                | _        |
|                                | Liquidar |

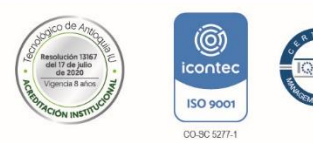

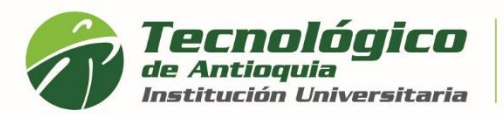

A continuación, se lista los tipos de certificados por generar para los tramites requeridos

| : | Servicios Financieros                                                 |  |  |  |  |  |  |
|---|-----------------------------------------------------------------------|--|--|--|--|--|--|
| 5 | iervicio                                                              |  |  |  |  |  |  |
|   | Seleccione                                                            |  |  |  |  |  |  |
|   | Seleccione                                                            |  |  |  |  |  |  |
|   | 03. CERTIFICADO DE ESTUDIOS CON HORARIO                               |  |  |  |  |  |  |
|   | 03. CERTIFICADO DE ESTUDIOS CON HORARIO (ESTUDIANTE NUEVO)            |  |  |  |  |  |  |
|   | 04. CERTIFICADO DE CALIFICACIONES                                     |  |  |  |  |  |  |
|   | 05. HISTORIAL ACADÉMICO                                               |  |  |  |  |  |  |
|   | 06. CERTIFICADO PARA BECAS SAPIENCIA, EPM Y PRESUPUESTO PARTICIPATIVO |  |  |  |  |  |  |
|   | 08. CERTIFICADO DE ESTUDIOS SIN HORARIO                               |  |  |  |  |  |  |
|   | 10.CERTIFICADO DE PAGO                                                |  |  |  |  |  |  |

**03. CERTIFICADO DE ESTUDIO CON HORARIO:** Si ya pago el semestre actual, tendrá el horario de cada asignatura e información del promedio acumulado, normalmente para estudiantes antiguos y tramites laborales.

**03. CERTIFICADO DE ESTUDIO CON HORARIO (ESTUDIANTE NUEVO):** Si ya pago el semestre actual, tendrá el horario de cada asignatura registrada, pero el promedio no aplica por ser nuevo.

**04. CERTIFICADO DE CALIFICACIONES:** Muestra las notas del semestre anterior, para tramites de renovación.

**05. HISTORIAL ACADÉMICO:** Certificado de notas de toda la carrera o los semestres que ha cursado.

**06. CERTIFICADO PARA BECAS SAPIENCIA, EPM Y PRESUPUESTO PARTICIPATIVO:** Solo aplica para estudiantes que requieren renovar matricula o sostenimiento con los fondos de Sapiencia

**08. CERTIFICADO DE ESTUDIOS SIN HORARIO:** Si ya pago el semestre actual, muestra las condiciones de lo matriculado. Recordar, que si visualiza información del semestre anterior es porque aún esta prematriculado.

**10. CERTIFICADO DE PAGO:** aplica principalmente para los que se matriculan con recurso propio, y necesitan obtener el valor pagado del semestre actual, pero si requiere un certificado que es becado y que los recursos son pagados por otra entidad, deberá solicitarlo en el área de financiera al correo <u>certi.financiera@tdea.edu.co</u>, por favor relacionar sus datos personales.

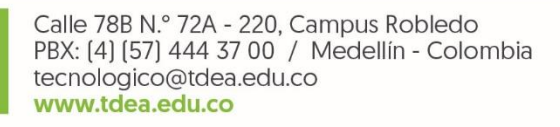

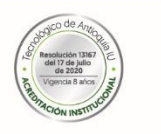

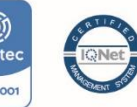

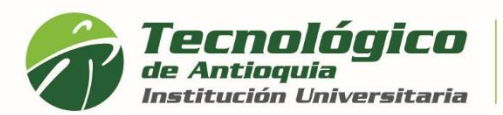

5. En la parte inferior se lista todos los certificados que ha liquidado, quedando guardo en el historial y se diferencia por la fecha de expedición. Recuerde descargarlo desde el botón rojo de imprimir.

| Servicios Financieros      |                          |            |                |                 |                  |                |                   |          |  |
|----------------------------|--------------------------|------------|----------------|-----------------|------------------|----------------|-------------------|----------|--|
| Servicio                   |                          |            |                |                 |                  |                |                   |          |  |
| Seleccione                 |                          |            |                |                 |                  |                |                   |          |  |
| Valor                      |                          |            |                |                 |                  |                |                   |          |  |
| 0.0                        |                          |            |                |                 |                  |                |                   |          |  |
| Programa                   |                          |            |                |                 |                  |                |                   |          |  |
| MAESTRÍA EN EDUCACI        | ÓN (2021-2)              |            |                |                 |                  |                |                   | ~        |  |
|                            |                          |            |                |                 |                  |                |                   | Liquidar |  |
| Servicio                   | Programa                 | Fecha      | Valor<br>Total | Valor<br>Actual | Imprimir Factura | Pagos en Linea | Estado de<br>Pago | Imprimir |  |
| 05. HISTORIAL<br>ACADÉMICO | MAESTRÍA EN<br>EDUCACIÓN | 2021-08-20 | 0.0            | 0.0             | N/A              |                | N/A               | <b>L</b> |  |

 A continuación, se genera el PDF del certificado de interés, en membrete institucional y firma del coordinador de Admisiones y Registro. Tiene la oportunidad de guardarlo o imprimirlo

| AN PAB               | LO MONTOYA N<br>les en el program | IESA, identifica<br>a DERECHO, o  | ido(a) con Cédula número<br>código SNIES 105921. | 1010125463, reg                    | istra la    | is siguien | tes asigna        | turas y   |
|----------------------|-----------------------------------|-----------------------------------|--------------------------------------------------|------------------------------------|-------------|------------|-------------------|-----------|
| ivel de Es           | tudio                             | F                                 | PROFESIONAL                                      | lo-Periodo                         |             |            | 2                 | 021-1     |
| ro, Nivel            | Código asignatura                 |                                   | Asionatura                                       |                                    | Nro.        | Horas      | Nota              | Estado    |
|                      | PREDEESP16027                     | Contratos civiles                 | v mercantiles                                    | Cr                                 | editos<br>2 | Sem.       | Definitiva<br>4.8 | Aprobada  |
|                      | PREDEESP16028                     | Derecho adminis                   | trativo II                                       |                                    | 4 4         |            | 1.3               | Cancelada |
|                      | PREDEESP16025                     | Derecho internac                  | cional II                                        |                                    | 4 4         |            | 3.5               | Aprobada  |
|                      | PREDEESP16028                     | Derecho laboral i                 | individual                                       |                                    | 2 4         |            | 3.1               | Aprobada  |
|                      | PREDEESP16031                     | Derecho de famil                  | lia y del menor                                  |                                    | 4 4         |            | 4.5               | Aprobada  |
|                      | PREDEESP16032                     | Derecho procesa                   | al administrativo                                |                                    | 2           | 4          | 3.7               | Aprobada  |
| tal Credi            | tos                               | 18                                | 22                                               | 22 Nota Promedio                   |             | 3.9        |                   |           |
| ta mínin<br>peticiór | na: 0.0 No                        | ita máxima: 5.0<br>e, se firma en | Nota mínima a<br>la ciudad de <b>Medellí</b> n   | probatoria: 3.0<br>I, en Agosto 20 | ) de 2      | 021 .      |                   |           |

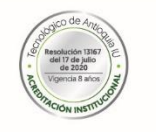

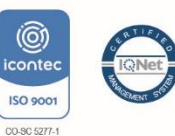

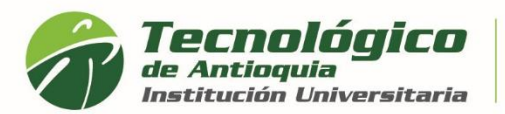

7. También recibirá al correo personal el certificado en PDF, la confirmación que lo ha generado, la ruta para descargarlo y un link si requiere cambiar la clave en campus.

| ТА | Tecnol<br>Vie 20/08<br>Para: U | ógico de Antioquia <notif<br>3/2021 12:21 PM<br/>Isted</notif<br> | icacion | es@tdea.edu.co>                                                                                                    |                                                                |  |  |  |  |
|----|--------------------------------|-------------------------------------------------------------------|---------|----------------------------------------------------------------------------------------------------|----------------------------------------------------------------|--|--|--|--|
|    | pdf                            | 05HISTORIAL_ACADEM<br>167 KB                                      | $\sim$  |                                                                                                    |                                                                |  |  |  |  |
|    |                                |                                                                   |         | Tecnológico<br>de Antioquia<br>Institución Universitaria                                                                                                  |                                                                |  |  |  |  |
|    |                                |                                                                   |         | Cordial Saludo,<br>Eliana Lopez<br>Identificado con documento: 103661                                                                                     |                                                                |  |  |  |  |
|    |                                |                                                                   |         | Es muy grato para la TdeA comunicarle que ha sido generado su certificado                                                                                 |                                                                |  |  |  |  |
|    |                                |                                                                   |         | A continuación usted puede ingresar a su CAMPUS por la opo<br>su certificado o descargar el adjunto enviado.                                              | MPUS por la opción Financiero/Servicios financieros e imprimir |  |  |  |  |
|    |                                |                                                                   |         | Le recomendamos imprimirlo en impresora laser y a color.                                                                                                  |                                                                |  |  |  |  |
|    |                                |                                                                   |         | Nombre de Usuario:<br>Puede Cambiar su Contraseña dando click en<br>https://campus.tdea.edu.co/sao/modificarCont<br>enc=cde9c2177820c78f24e40e07dfd61b4d. | elopeza<br>el siguiente enlace:<br>rasenna.do?ID=61393&emp=1&  |  |  |  |  |
|    |                                |                                                                   |         | <b>∲</b> Bienvenio                                                                                                    | lo!                                                            |  |  |  |  |

8. Si alguno de los certificados presenta inconsistencia con la información, por favor escribir al correo <u>certificados@tdea.edu.co</u>, el tiempo de respuesta es de 3 a 5 días hábiles, por favor envíe un solo correo para evitar saturación y relacione el nombre completo, número de identificación, programa del cual solicita el certificado, tipo de certificado o detalle del requerimiento.

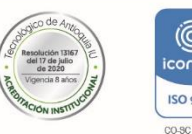

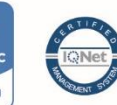